## To save your unofficial transcript as pdf please see steps below:

- 1. Log into Self-Service Banner and select your transcript.
- 2. Click on the 3 dots at the top right corner on the screen.
- 3. Select 'print'
- 4. Choose printing destination as "Microsoft Print to PDF", hit print and then save to your computer.

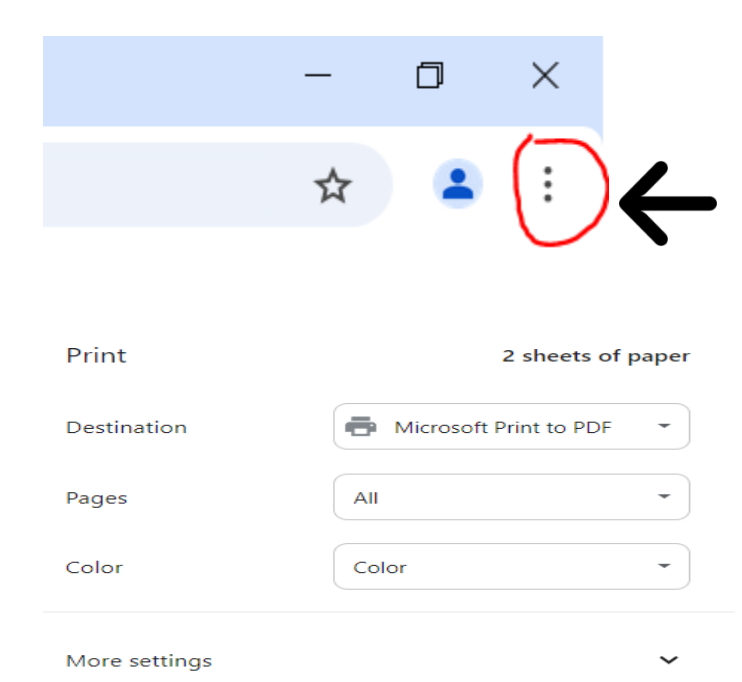

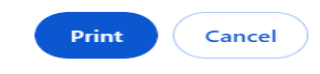